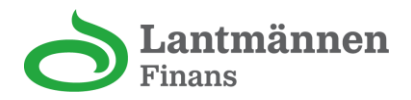

## Guide för att ladda ner transaktionsutdrag avseende moms

- 1. För att exportera till CSV-fil.
  - o Tryck på "se alla" vid transaktioner (gulmarkerad) bild 1
  - Tryck på ladda ner symbolen (neråt pilen) bild 2
  - Öppna din CSV-fil i valfritt program. bild 3
    - Om du öppnat CSV-filen i Excel följ vidare instruktioner under bild 2

| <b>Lantmännen</b><br>Finans                  | Välkommen tillbaka!     |                                     |                                        |         |
|----------------------------------------------|-------------------------|-------------------------------------|----------------------------------------|---------|
| Hem<br>Fakturor                              | Kort                    | Hantera kort                        | Fakturor                               | Se alla |
| <ul> <li>Förmåner</li> <li>Inkorg</li> </ul> | <u>م</u><br>17 274,68   |                                     | 14 809,72 SEK<br>9 juni - 28 juni 2025 | >       |
| र्दछे Inställningar                          | Spenderat av 60 000 SEK | >                                   | 7 726,08 SEK<br>9 maj - 28 maj 2025    | >       |
|                                              | Transaktioner           | Se alla                             | Autasi inee                            |         |
|                                              | MAMMONINAB              | 135,00 SEK<br>24 juni               |                                        |         |
|                                              | ICA SUPERMARKET HAGERS  | 228,98 SEK<br>22 juni<br>233,62 SEK | 15 ore extra sommarrabatt<br>Circle K  |         |
|                                              | 22/6_26541_Circle_K     | 223,03 SEK                          | Lantmännenkortet förmåner              | Se alla |
|                                              | IOINITY SE              | 18 juni                             | Här var det tomt!                      |         |

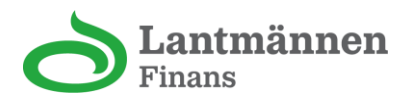

| Transaktioner          | ٤                                                                                                    |
|------------------------|----------------------------------------------------------------------------------------------------|
| Reserverade            |                                                                                                    |
| MAMMONINAB             | 135,00 SEK<br>24 juni                                                                                       |
| SL                     | 1,00 SEK<br>28 apr.                                                                                         |
| SUSHI YAMA STOCKHOLM C | 280,00 SEK<br>17 apr.                                                                                       |
| Juni 2025              |                                                                                                    |
| ICA SUPERMARKET HAGERS | 228,98 SEK<br>22 juni                                                                                       |
|                        | Transaktioner   Reserverade   MAMMONINAB   SL   SUSHI YAMA STOCKHOLM C   Juni 2025   ICA SUPERMARKET HAGERS |

Så här ser CSV-filen ut. Hur du gör om den till en excel-fil ser du nedan.

Sä här ser CSV-filen ut. Hur du gör om den till en exter Transaktionsdatum, Maskerat kortnummer, kåfnstÅille, kåfnbelopp, Valuta, Moms, Rabatterade artiklar 7025-06-24 12:12:28, 5789, PAWYONINAD, 135.00, SEK., 7025-06-12 12:12:38, 7589, PAWYONINAD, 135.00, SEK., 7025-06-12 12:12:38, 7589, PAWYONINAD, 135.00, SEK., 7025-06-13 12:12:28, 7589, PAWYONINAD, 135.00, SEK., 7025-06-13 12:12:28, 7589, ICA SUPERMARKET HAGERS, 228.03, SEK., 7025-06-14 12:13:14, 9759, SDB, ICA SUPERMARKET HAGERS, 242.63, SEK., 7025-06-15 09:12:14, 5789, ICA SUPERMARKET HAGERS, 242.63, SEK., 7025-06-15 09:12:14, 5789, ICA SUPERMARKET HAGERS, 242.63, SEK., 7025-06-14 12:13:14, 9759, SDD ENBERGS BAGERI, 142.00, SEK., 7025-06-14 08:19:27, 5789, SDD ENBERGS BAGERI, 132.00, SEK., 7025-06-13 19:20:15, 5789, JEUNDAN UNUS, 249.00, SEK., 7025-06-13 19:30:19, 5789, JEUTLE "Big Hands AB, 146.00, SEK., 7025-06-13 19:30:19, 5789, SDE CHOLM STA, 661.54, SEK., 7025-06-09 12:44:06, 5789, HEMKOP STOCKHOLM STA, 661.54, SEK., 7025-06-09 12:44:06, 5789, SLB 60.00, SEK., 7025-06-09 11:43:5789, SDE CHOLM STA, 661.44, SEK., 7025-06-09 11:43:5789, SDB, 100, SOB, SEK., 7025-06-09 11:43:5789, SDB, 100, SDE SUCKHOLM STA, 661.44, SEK., 7025-06-09 11:43:26, 5789, HEMKOP STOCKHOLM STA, 661.43, SEK., 7025-06-09 11:42:248, 5789, SDB, 100, SDE SUCKHOLM STA, 661.43, SEK., 7025-06-09 11:42:248, 5789, SDB, 100, SDE SUCKHOLM STA, 661.43, SEK., 7025-06-09 11:42:248, 5789, SDB, 100, SDE SK., 7025-06-01 14:12:248, 5789, SDB, 100, SDE SK., 7025-06-20 11:42:249, 5789, SUTTERADGARDEN, 1220, 90, SEK., 7025-05-20 11:42:15789, SDB, 100, SDB, SEK., 7025-05-20 11:42:15789, SDB, 100, SDB, SEK., 7025-05-21 11:42:15789, SDB, 104, SDB, SEK., 7025-05-22 11:42:2148, 5789, SUTTERAD, SDE, SEK., 7025-05-22 11:42:2148, 5789, SUTTERAD, SEK., 7025-05-22 11:42:2148, 5789, SUTTERAD, SEK., 7025-05-22 11:42:2148, 5789, SUTTERAD, SEK., 7025-05-24 11:42:14, 5789, SDB, SDB, 30, SEK., 7025-05-24 11:42:15789, SDB, SDB, 30, SEK., 7025-05-24 11:42:15789, SDB, SDB, 30, SDB, SE

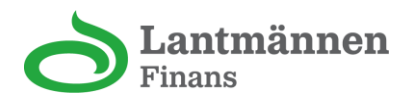

- 2. Så här gör du om en öppnad CSV-fil till ett mer läsbart dokument i Excel.
  - a. Tryck på data -> text to columns/text till kolumner
    - b. Välj delimited/Avgränsade fält -> Next/Nästa
  - c. Välj Comma/Komma -> Next/Nästa -> Finish/Slutför

|                     | AutoSav   | e 💽 off) 📙 🍤 🗸 🖓 👻 transakt                                           | tioner-2025 | -06-25 🕝                | <ul> <li>Saved to this</li> </ul> | s PC ∨ |           |            |            | ,       | h        |            |          |                 |         |             |           |                            |              |
|---------------------|-----------|-----------------------------------------------------------------------|-------------|-------------------------|-----------------------------------|--------|-----------|------------|------------|---------|----------|------------|----------|-----------------|---------|-------------|-----------|----------------------------|--------------|
| Fil                 | e LAN     | TMÄNNEN Home Utvecklare Insert                                        | Page        | Layout F                | ormulas [                         | Data R | eview Vie | w Auton    | nate Hel   | Bloom   | berg Of  | iceConnect | Huvud    | data Ac         | robat   | _           |           |                            |              |
| [                   | Get       | rom Text/CSV 🔠 From Picture ~<br>rom Web 🕞 Recent Sources             | Refresh     | Queries                 | & Connection                      | s o    | rganizati | Stocks (En | Currencies | Geograf | ]<br>∍hv | 2↓ ZAZ     | Filter   | Clear           | ily T   | ext to Flas | h Remove  | e Data                     | ,<br>)<br>C( |
| Da                  | ata 🐃 🧮 F | rom Table/Range http://www.connections<br>Get & Transform Data        | All ∽<br>Q  | Workboo<br>ueries & Con | ok Links<br>nections              |        | ,         | D          | ata Types  |         | <i>.</i> |            | Sort & F | کی کھن<br>ilter | nced Co | lumns Fill  | Duplicate | S Validation<br>Data Tools | n ~          |
| A49                 | )         | $\checkmark$ : $\times \checkmark f_x \checkmark$ 2025-05-10 11:08:4: | 1,5789,Mil  | lepost,131.8            | 34,SEK,,                          |        |           |            |            |         |          |            |          |                 |         |             |           |                            |              |
|                     | А         | B C D E                                                               | F           | G                       | н                                 | 1      | J         | К          | L          | м       | N        | 0          | P        | Q               | R       | S           | т         | U                          | 1            |
| 49 <mark> </mark> 2 | 020-00-1  | 11:08:41,5789,Milepost,131.84,SEK,,                                   |             |                         |                                   |        |           |            |            |         |          |            |          |                 |         |             |           |                            |              |
| 50 2                | 025-05-0  | 11:09:53,5789,SL,43.00,SEK,,                                          |             |                         |                                   |        |           |            |            |         |          |            |          |                 |         |             |           |                            |              |
| 51 2                | 025-05-0  | 18:57:09,5789, IKEA KUNGENS KURVA HFB                                 | ,497.00,SE  | К,,                     |                                   |        |           |            |            |         |          |            |          |                 |         |             |           |                            |              |
| 52 2                | 025-05-0  | 18:07:25,5789, IKEA KUNGENS KURVA IF, 19                              | 98.00,SEK,  |                         |                                   |        |           |            |            |         |          |            |          |                 |         |             |           |                            |              |
| 53 2                | 025-05-0  | 12:18:17,5789,LANTBRUKARNAS E,132.00,                                 | SEK,,       |                         |                                   |        |           |            |            |         |          |            |          |                 |         |             |           |                            |              |
| 54 2                | 025-05-0  | 07:36:16,5789,SL,129.00,SEK,,                                         |             |                         |                                   |        |           |            |            |         |          |            |          |                 |         |             |           |                            |              |
| 55 2                | 025-05-0  | 13:24:51,5789,Taxi Stockholm,270.00,SEK                               | ,,          |                         |                                   |        |           |            |            |         |          |            |          |                 |         |             |           |                            |              |
| 56 2                | 025-05-0  | 17:37:02,5789,CLIPPERS HAGERSTEN,349.0                                | 00,SEK,,    |                         |                                   |        |           |            |            |         |          |            |          |                 |         |             |           |                            |              |
| 57 2                | 025-05-0  | 12:58:39,5789,Systembolaget,418.00,SEK,                               | ,           |                         |                                   |        |           |            |            |         |          |            |          |                 |         |             |           |                            |              |
| 58 2                | 025-04-3  | 21:34:43,5789,SL,43.00,SEK,,                                          |             |                         |                                   |        |           |            |            |         |          |            |          |                 |         |             |           |                            |              |
| 59 2                | 025-04-3  | 20:04:41,5789,EDEN,68.00,SEK,,                                        |             |                         |                                   |        |           |            |            |         |          |            |          |                 |         |             |           |                            |              |
| 60 2                | 025-04-3  | 18:40:25,5789,EDEN,378.00,SEK,,                                       |             |                         |                                   |        |           |            |            |         |          |            |          |                 |         |             |           |                            |              |
| 61 2                | 025-04-2  | 21:43:17,5789, DUFWEHOLMS, 260.00, SEK,                               |             |                         |                                   |        |           |            |            |         |          |            |          |                 |         |             |           |                            |              |
| 62 2                | 025-04-2  | 15:01:38,5789,SL,1.00,SEK,,                                           |             |                         |                                   |        |           |            |            |         |          |            |          |                 |         |             |           |                            |              |
| 63 2                | 025-04-2  | 11:45:02,None,Inbetalning,-240.00,SEK,,                               |             |                         |                                   |        |           |            |            |         |          |            |          |                 |         |             |           |                            |              |
| 64 2                | 025-04-2  | 18:54:47,5789,MINH MAT,2593.50,SEK,,                                  |             |                         |                                   |        |           |            |            |         |          |            |          |                 |         |             |           |                            |              |
| 65 2                | 025-04-2  | 08:23:48,5789,KRAGGA HERRG?RD,115.00                                  | ,SEK,,      |                         |                                   |        |           |            |            |         |          |            |          |                 |         |             |           |                            |              |
| 66 2                | 025-04-2  | 07:00:24,5789,SL,86.00,SEK,,                                          |             |                         |                                   |        |           |            |            |         |          |            |          |                 |         |             |           |                            |              |
| 67 2                | 025-04-2  | 16:52:47,5789,SL,43.00,SEK,,                                          |             |                         |                                   |        |           |            |            |         |          |            |          |                 |         |             |           |                            |              |
| 68 2                | 025-04-2  | 20:47:52,5789,BILJARDPALATSET,161.00,S                                | EK,,        |                         |                                   |        |           |            |            |         |          |            |          |                 |         |             |           |                            |              |
| 69 2                | 025-04-2  | 18:45:51,5789,MOON THAI,669.00,SEK,,                                  |             |                         |                                   |        |           |            |            |         |          |            |          |                 |         |             |           |                            |              |
| 70 2                | 025-04-1  | 16:25:18,5789,SUSHI YAMA STOCKHOLM C                                  | ,280.00,SE  | ΕΚ,,                    |                                   |        |           |            |            |         |          |            |          |                 |         |             |           |                            |              |
| 71 2                | 025-04-1  | 07:31:20,5789,SL,86.00,SEK,,                                          |             |                         |                                   |        |           |            |            |         |          |            |          |                 |         |             |           |                            |              |
| 72 2                | 025-04-1  | 12:21:02,5789, INDIAN GARDEN FRANZENO                                 | G,169.00,S  | SEK,,                   |                                   |        |           |            |            |         |          |            |          |                 |         |             |           |                            |              |
| 73 2                | 025-04-1  | 18:23:11,5789,OKQ8,195.62,SEK,39.12,BE                                | NSIN 12.92  | 2 liter                 |                                   |        |           |            |            |         |          |            |          |                 |         |             |           |                            |              |
| 74 2                | 025-04-1  | 08:01:23,5789,OKQ8,782.80,SEK,156.56,H                                | YRBIL 1.00  | st                      |                                   |        |           |            |            |         |          |            |          |                 |         |             |           |                            |              |
| 75 2                | 025-04-1  | 05:30:01,None,Ã-vrigt,-7.11,SEK,,                                     |             |                         |                                   |        |           |            |            |         |          |            |          |                 |         |             |           |                            |              |
| 76 2                | 025-04-0  | 14:25:28,5789,Taxi Stockholm,295.00,SEK                               | ,,          |                         |                                   |        |           |            |            |         |          |            |          |                 |         |             |           |                            |              |
| 77 2                | 025-04-0  | 22:30:52,5789,STEAM PURCHASE,355.55,S                                 | ЕК,,        |                         |                                   |        |           |            |            |         |          |            |          |                 |         |             |           |                            |              |
| 78                  |           |                                                                       |             |                         |                                   |        |           |            |            |         |          |            |          |                 |         |             |           |                            |              |

Convert Text to Columns Wizard - Step 1 of 3

? ×

The Text Wizard has determined that your data is Delimited.

| If this is correct, choos | se Next, or choose the data type that best describes your data. |
|---------------------------|-----------------------------------------------------------------|
| Original data type        |                                                                 |
| Choose the file type      | that best describes your data:                                  |
| Delimited                 | - Characters such as commas or tabs separate each field.        |
| ○ Fixed <u>w</u> idth     | - Fields are aligned in columns with spaces between each field. |

| Preview | of | selected | data: |
|---------|----|----------|-------|
|         | ÷. | Jereceu  | Gutui |

| 1 | Transaktion | nsdatum, Maskerat kortnummer, KĶpstĤlle, KĶpbelopp, Va |
|---|-------------|--------------------------------------------------------|
| 2 | 2025-06-24  | 12:12:28,5789,MAMMONINAB,135.00,SEK,,                  |
| 3 | 2025-06-22  | 19:25:46,5789,ICA SUPERMARKET HAGERS,228.98,SEK,,      |
| 4 | 2025-06-22  | 14:03:42,5789,22/6_26541_Circle_K,233.62,SEK,,         |
| 5 | 2025-06-18  | 22:45:39,5789,IONITY SE,223.03,SEK,,                   |
| ' |             |                                                        |

Cancel < Back

Next > Einish

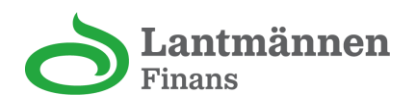

| Convert Text to Colu                                                                   | umns Wizard - Step 2 of 3                                                   |                                                                          | ?                                               | $\times$ |
|----------------------------------------------------------------------------------------|-----------------------------------------------------------------------------|--------------------------------------------------------------------------|-------------------------------------------------|----------|
| his screen lets you s<br>n the preview below                                           | et the delimiters your data co                                              | ontains. You can see h                                                   | now your text is aff                            | ected    |
| Delimiters<br>Iab<br>Semicolon<br>Space<br>Other:<br>Data greview                      | ☐ Treat consecutive delim<br>Text <u>q</u> ualifier: <sup>●</sup>           | iters as one                                                             |                                                 |          |
| Transaktionsda<br>2025-06-24 12:<br>2025-06-22 19:<br>2025-06-22 14:<br>2025-06-18 22: | tum Maskerat kortnu<br>12:28 5789<br>25:46 5789<br>03:42 5789<br>45:39 5789 | nmer KĶpstÄ#lle<br>MAMMONINAB<br>ICA SUPERNA<br>22/6_26541_<br>IONITY SE | Kİ<br>13<br>RKET HAGERS 22<br>Circle_K 23<br>21 |          |
|                                                                                        | Cancel                                                                      | < <u>B</u> ack                                                           | ext > <u>F</u> ini:                             | h        |
|                                                                                        |                                                                             |                                                                          |                                                 |          |

| Transaktionsdatum | Maskerat kortnummer | K¶pst¤lle              | KĶpbelopp | Valuta | Moms   | Rabatterade artikla |
|-------------------|---------------------|------------------------|-----------|--------|--------|---------------------|
| 2025-04-20 20:47  | 5789                | BILJARDPALATSET        | 161.00    | SEK    |        |                     |
| 2025-04-20 18:45  | 5789                | MOON THAI              | 669.00    | SEK    |        |                     |
| 2025-04-17 16:25  | 5789                | SUSHI YAMA STOCKHOLM C | 280.00    | SEK    |        |                     |
| 2025-04-17 07:31  | 5789                | SL                     | 86.00     | SEK    |        |                     |
| 2025-04-16 12:21  | 5789                | INDIAN GARDEN FRANZENG | 169.00    | SEK    |        |                     |
| 2025-04-15 18:23  | 5789                | OKQ8                   | 195.62    | SEK    | 39.12  | BENSIN 12.92 liter  |
| 2025-04-15 08:01  | 5789                | OKQ8                   | 782.80    | SEK    | 156.56 | HYRBIL 1.00 st      |
| 2025-04-10 05:30  | None                | Ā-vrigt                | -7.11     | SEK    |        |                     |
| 2025-04-08 14:25  | 5789                | Taxi Stockholm         | 295.00    | SEK    |        |                     |
| 2025-04-07 22:30  | 5789                | STEAM PURCHASE         | 355.55    | SEK    |        |                     |